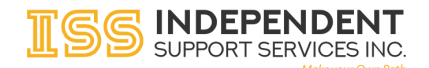

# Broker Meeting Minutes Upload Guide

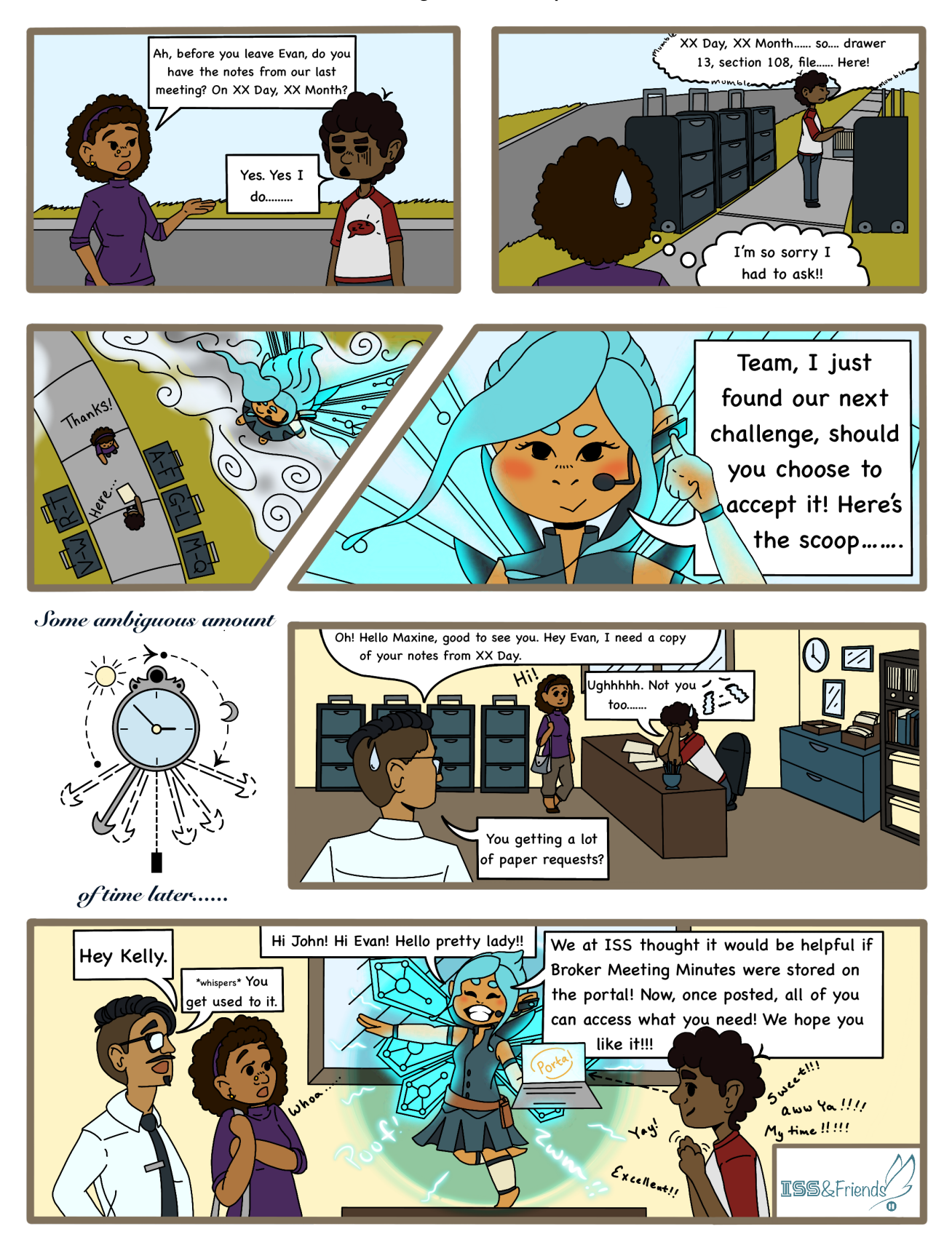

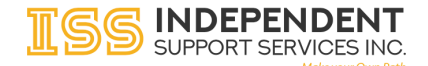

## Broker Meeting Minutes Upload Guide

#### UPLOAD BROKER MEETING MINUTES (BROKERS ONLY)

(1) From the home page, click **Submit Broker Minutes**.

|                                                                                        | 2                                                                                 |   |
|----------------------------------------------------------------------------------------|-----------------------------------------------------------------------------------|---|
| Welcome Johnny                                                                         | AppleSeed Broker DEMO                                                             | 0 |
| Submit Broker Minutes<br>Click here to upload broker minutes.<br>Submit Broker Minutes | SEMP Survey<br>Click here to navigate to the SEMP<br>Survey.<br>Go to SEMP Survey |   |

(2) Complete the form. Click **Submit** when done.

\*Uploaded files must be PDFs.

\*The SD Coordinator will need to approve the uploaded document. Until it is approved, it will have a status of "Pending".

|                         | Submit Your Minutes                            |         |
|-------------------------|------------------------------------------------|---------|
| Document Name           |                                                |         |
| Document Name           |                                                |         |
| Participant             |                                                |         |
| Select a Participant    |                                                | •       |
| Meeting Date            |                                                |         |
| mm/dd/yyyy              |                                                |         |
| Upload Broker Mee       | eting Minutes                                  |         |
| Drag and drop a file he | ere to upload, or click here to choose a file. |         |
| Comments                |                                                |         |
|                         |                                                |         |
|                         |                                                |         |
|                         | Characters Remain                              | ing: 25 |
| Submit                  |                                                |         |
|                         | <u>Close This Window</u>                       |         |

(3) Close the window when finished.

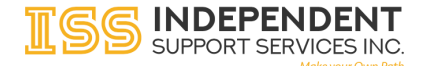

### Broker Meeting Minutes Upload Guide

#### **VIEW BROKER MEETING MINUTES**

(1) From the home page, select the participant from the list.

| Choose A Participant                                                                     |                                                                                                    |                                                                                       |  |  |
|------------------------------------------------------------------------------------------|----------------------------------------------------------------------------------------------------|---------------------------------------------------------------------------------------|--|--|
| Jameson DEMO, James                                                                      | Maryson DEMO, Mary                                                                                   | Thompson DEMO, Thomas                                                                 |  |  |
| Medicaid: 67890XYZ-CR<br>DOB: 1/1/1990<br>Title: Support Broker<br>Coordinator: ISS Test | Medicaid: 12345XYZ<br>DOB: 1/1/1980<br>Title: SEMP Reporter, Support Broker<br>Coordinator: ISS Test | Medicaid: 12345BMW<br>DOB: 1/1/1970<br>Title: Support Broker<br>Coordinator: ISS Test |  |  |

(2) Select the **Documents** tab across the top.

| Dashboard | Budget | Documents | Staff Action Plan | Hab Plan | Contacts | 2 |
|-----------|--------|-----------|-------------------|----------|----------|---|
|           |        |           |                   |          |          |   |

(3) Select the Plan Documents tab.

| View All   |          |                | 0 |
|------------|----------|----------------|---|
| Timesheets | Expenses | Plan Documents |   |

- (4) Broker Meeting Minutes are listed under their category heading.
- (5) Click **Download** to download the file.

| BROKER MEETING MINUTES |          |              |          |  |  |
|------------------------|----------|--------------|----------|--|--|
| NAME                   | STATUS   | MEETING DATE | ACTIONS  |  |  |
| Test 12/10/2019        | Approved | 12/06/2019   | Download |  |  |